Seminář k oznámení vázaného zástupce a doplňkového pojišťovacího zprostředkovatele dle zákona č. 170/2018 Sb. ZPDZ

> Příjem žádostí a oznámení dle zákona o distribuci pojištění a zajištění prostřednictvím systému REGIS

12. listopadu 2018 Česká národní banka

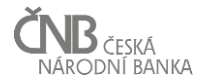

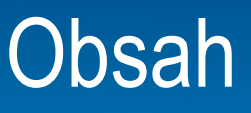

- Žádosti dle ZDPZ
- Co je REGIS?
- Základní registry
- Základní principy práce s IS REGIS
- Chyby v žádostech
- Praktické ukázky
- Diskuze

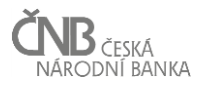

# Žádosti dle ZDPZ

- Žádosti a oznámení
  - Žádost o udělení oprávnění k činnosti samostatného zprostředkovatel
  - Oznámení vázaného zástupce
  - Oznámení doplňkového pojišťovacího zprostředkovatele
  - Oznámení změn samostatného zprostředkovatele
  - Oznámení skupin odborností a osob dle § 120 odst. 6
  - Oznámení PA a PM, že nechce být převeden na samostatného zprostředkovatele

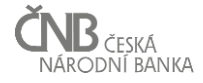

# Samostatný zprostředkovatel

 Žádost o udělení oprávnění k činnosti samostatného zprostředkovatel

- Podává se elektronicky:
  - 1. **REGIS**
  - 2. Datová schránka
  - 3. Elektronicky podepsaný e-mail
- Individuální žádost
- Dostupnost v REGIS: od 1. 12. 2018

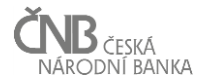

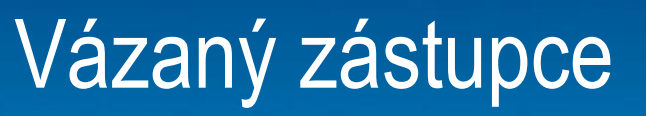

- Oznámení vázaného zástupce
  - Podává se pouze prostřednictvím REGIS
  - Hromadná žádost
  - Oznamování nových VZ, jejich změn a výmazů
  - Povinná xml příloha
  - Pomocný nástroj pro generování xlm přílohy
  - Dostupnost v REGIS: od 1. 2. 2019

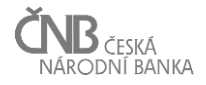

Doplňkový pojišťovací zprostředkovatel

- Oznámení doplňkového pojišťovacího zprostředkovatele
  - Podává se pouze prostřednictvím REGIS
  - Hromadná žádost
  - Oznamování nových DPZ, jejich změn a výmazů
  - Povinná xml příloha
  - Pomocný nástroj pro generování xlm přílohy
  - Dostupnost v REGIS: od 1. 2. 2019

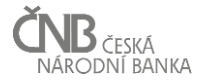

# Samostatný zprostředkovatel změny

- Oznámení změn samostatného zprostředkovatele
  - Podává se pouze prostřednictvím REGIS
  - Individuální žádost
  - Dostupnost v REGIS: od 1. 12. 2018

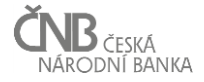

# Oznámení skupin odborností osob

- Oznámení skupin odborností a osob dle § 120 odst. 6
  - Podává se pouze prostřednictvím REGIS
  - Individuální žádost
  - Dostupnost v REGIS: od 1. 2. 2019

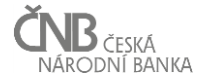

# Oznámení PA a PM

- Oznámení PA a PM, že nechce být převeden na samostatného zprostředkovatele
  - Podává se písemně nebo elektronicky mimo REGIS
  - Termín pro podání oznámení: do 2.1.2019

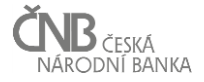

# Obecně o IS REGIS

## REGIS je

- Informační systém pro registrační a licenční činnosti ČNB, tedy systém pro příjem a zpracování žádostí o registraci, o licenci a o zápis do seznamu
- Webová aplikace obsahující formuláře žádostí
- Přístupový bod pro žadatele o registrace u ČNB u vybraných žádostí
- Systém pro komunikaci se základními registry
- Prostředek k zefektivnění práce
- Dostupný na <u>https://www.cnb.cz/cnb/regis</u>

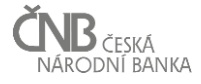

# REGIS na webu ČNB

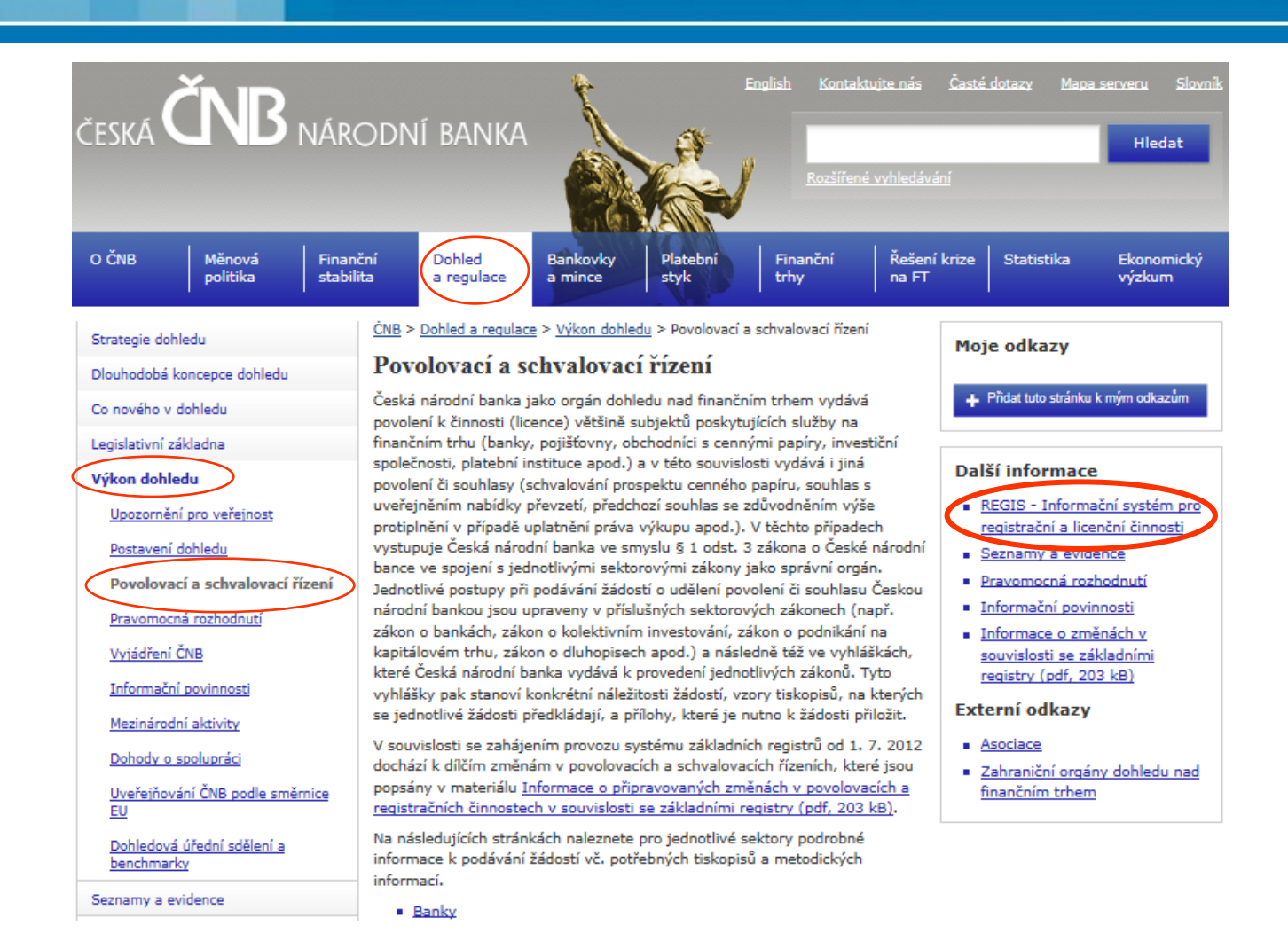

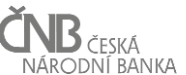

# REGIS a Základní registry

### • REGIS je systém pro komunikaci se základními registry

- Ověřování identifikačních údajů osob
- Přidělování IČO
- Zápis do registru osob (ROS) a registru práv a povinností (RPP)
- Aktualizace identifikačních údajů o osobách
- Většina osob evidovaných u ČNB je napojena na základní registry.

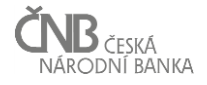

# Napojení na Základní registry

### • Výhody napojení na základní registry

- Identifikační údaje jsou průběžně aktualizovány, tudíž odpadá nutnost hlášení změny adresy, změny příjmení, atd.
- Hlášení změn se soustřeďuje pouze na skutečnosti mimo základní registry (rozsah činností, kontaktní údaje, apod.)

- "Nevýhody" napojení na základní registry
  - Nutnost zadání přesných údajů v žádosti, jinak hrozí problémy s dohledáním osoby v základních registrech

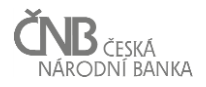

# Základní principy práce s IS REGIS

- Znalost bezchybných údajů o registrovaných osobách
- Možnost zasílání elektronických příloh
- Automatické zasílání informací o chybách
- Automatické zasílání potvrzení o přijetí žádosti
- Automatické zasílání platebních instrukcí

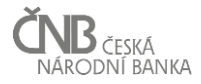

# Předpoklady pro práci s IS REGIS

- Internetový prohlížeč Internet Explorer 11, EDGE, Chrome, Firefox
- Podpůrný software JAVA
- Podpůrné certifikáty
- Uznávaný elektronický podpis (kvalifikovaný elektronický podpis nebo zaručený elektronický podpis založený na kvalifikovaném certifikátu)
- E-mailová adresa

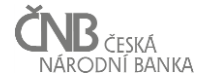

# Diagram procesu přijetí a zpracování žádosti

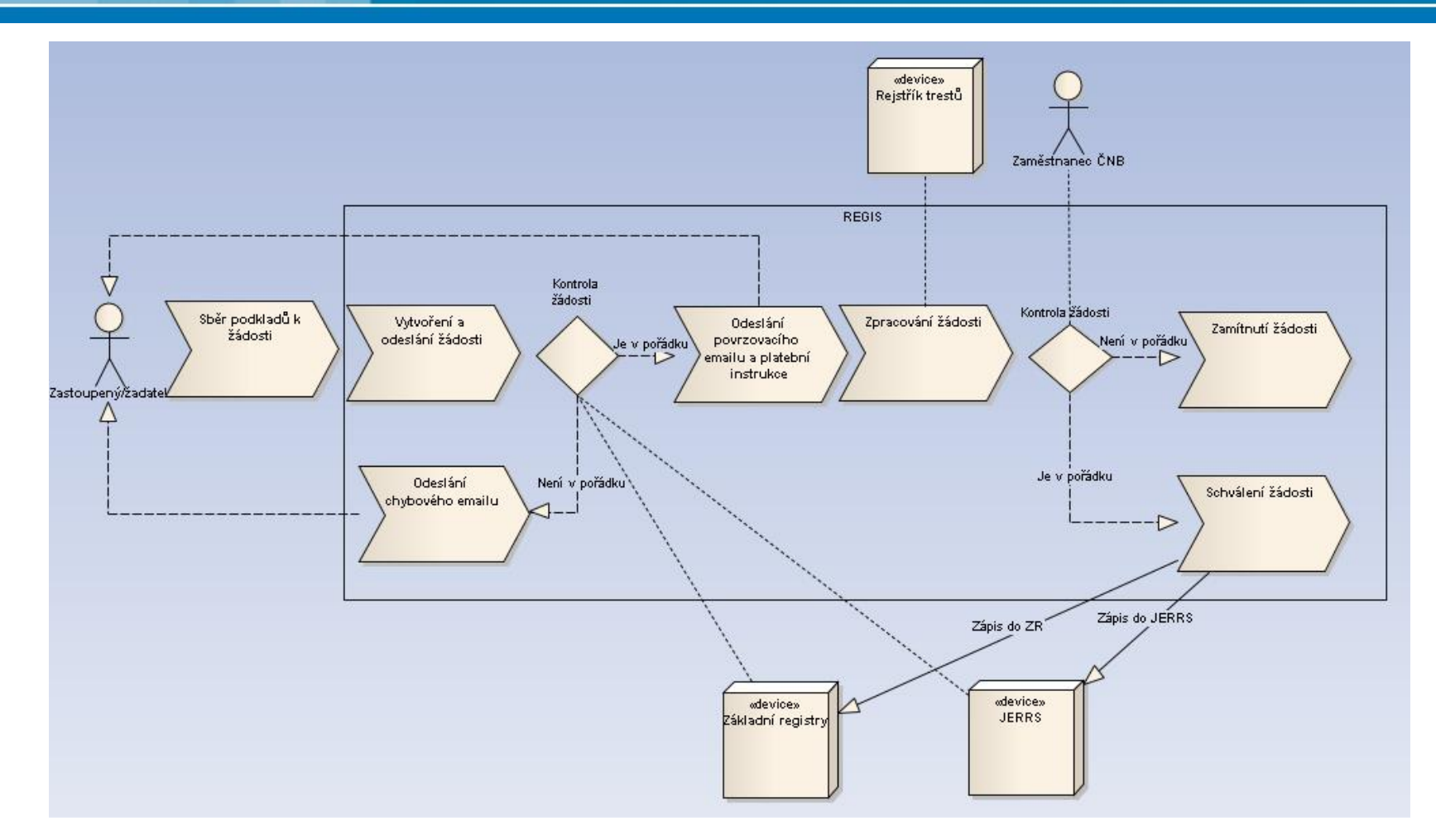

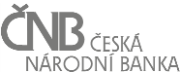

# Potvrzovací email

| Od:<br>Komu:              | +REGIS Info Odesláno: st                                                                                                    | 7.11.2018 11:58     |
|---------------------------|----------------------------------------------------------------------------------------------------|---------------------|
| Kopie:<br>Předmět:        | Vaše žádost č. 7953 byla doručena České národní bance dne 07.11.2018 v 11:58:09.                                                                                                    |                     |
| Žádost                    | t [000007953]                                                                                                    |                     |
| Vaše ž                    | ádost č. 7953 o vázaného zástupce/vázané zástupce byla doručena České národní bance dne 07.11.2018 v 11:                                                                                                    | 58:09.              |
| Pokud<br>splňuj<br>budete | l žádost splňuje náležitosti uvedené v § 17 zákona č. 170/2018 Sb., o distribuci pojištění a zajištění, a vázaný zás<br>e podmínky uvedené v § 16 téhož zákona, Česká národní banka vázaného zástupce zapíše do registru. O tomt<br>e Českou národní bankou neprodleně elektronicky informováni. | stupce<br>to zápisu |
| ČNB v<br>5 prace          | souladu s § 16 odst. 2 zákona č. 170/2018 Sb., o distribuci pojištění a zajištění, zapíše vázaného zástupce do re<br>ovních dnů ode dne doručení oznámení, tedy od 07.11.2018.                                                                                                    | gistru do           |
| (Upoz<br>ověřov           | ornění: Tento e-mail nebyl odeslán z provozního prostředí ale z databáze SIPT.CNB.CZ; je určen k testování a<br>vání funkcí systému REGIS.)                                                                                                    |                     |
| Vaše a                    | aplikace REGIS.                                                                                                    |                     |
|                           |                                                                                                    |                     |

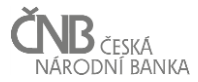

# Platební instrukce

| ČESKÁ ČNB NÁRODNÍ BANKA                                                                           |                                                                      |                                                       |             |       |       |        |  |
|---------------------------------------------------------------------------------------------------|----------------------------------------------------------------------|-------------------------------------------------------|-------------|-------|-------|--------|--|
| Česká národní banka                                                                               |                                                                      | Plátce: Samostatný Zprostředkovatel ZDPZ<br>s.r.o.    |             |       |       |        |  |
| Na Prikope 28<br>115 03 Praha 1<br>Id datové schránky: 8tgaiej<br>IČO: 48136450                   |                                                                      | Polívkova 539/2<br>Jinonice<br>158 00 Praha 5         |             |       |       |        |  |
| Tel: 800160170<br>podatelna@cnb.cz                                                                |                                                                      | Datum vystavení:07.11.2018Datum splatnosti:10.11.2018 |             |       |       |        |  |
| č.                                                                                                | Název                                                                |                                                       |             | Sazba | Počet | Celkem |  |
| 1                                                                                                 | Registrace: Vázaný zástupce dle zákor<br>zajištění ze dne 07.11.2018 | na o distribuci                                       | pojištění a | 2000  | 2     | 4000   |  |
|                                                                                                   |                                                                      |                                                       |             |       |       |        |  |
| Celkem 4000 Kč                                                                                    |                                                                      |                                                       |             |       |       |        |  |
| Částku 4000 Kč Zašlete na účet číslo: 27-69193891 Kód banky: 0710   Variabilní symbol: 0000007953 |                                                                      |                                                       |             |       |       |        |  |

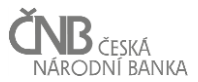

# Potvrzovací email

| Od:                                         | +REGIS Info Odesláno: pá 9.11.2018 13                                                                                                    | 3:46 |
|---------------------------------------------|----------------------------------------------------------------------------------------------------|------|
| Komu:<br>Kopie:                             |                                                                                                    |      |
| Předmět:                                    | Vaše žádost č. 7953 o vázané zástupce (v počtu 2 osob) přijatá dne 07.11.2018 byla zpracována ke dni 09.11.2018                                                                                                    |      |
| 🖂 Zpráv                                     | va 🖳 VZ_0000007953.CSV (311 B)                                                                                                    |      |
| Opráv<br>zapsal<br>zprávy                   | nění k činnosti vázaného zástupce vzniká zápisem vázaného zástupce do registru. Česká národní banka<br>la vázané zástupce do registru ke dni 09.11.2018. Seznam zapsaných vázaných zástupců je v příloze této<br>7.                                                                                                    |      |
| Zastou<br>IČO: 2                            | upený: Samostatný Zprostředkovatel ZDPZ s.r.o.<br>4656780                                                                                                    |      |
| Osvěd<br>přesvé<br><u>http:/</u><br>distrib | lčení o zápisu do registru vázaných zástupců se nevydává. O výše uvedených skutečnostech se můžete<br>ědčit na webových stránkách České národní banky v seznamech regulovaných a registrovaných subjektů, viz<br><u>/www.cnb.cz/cnb/jerrs</u> , kde je také možné požádat o elektronický výpis z registru podle § 45 zákona o<br>ouci pojištění a zajištění. Změny v těchto seznamech se projeví až následující den. |      |
| (Upoz<br>a ověř                             | ornění: Tento e-mail nebyl odeslán z provozního prostředí ale z databáze SIPT.CNB.CZ; je určen k testování<br>fování funkcí systému REGIS.)                                                                                                    |      |
|                                             |                                                                                                    |      |

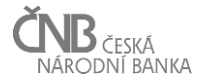

## Chybová hlášení

### Seznam chyb / List of errors.

#### Seznam chyb pro registrační dávku / List of errors for registered batch

| Číslo<br>registrace /<br>Reg. No. | Číslo<br>osoby /<br>Subject<br>No. | Jméno / First<br>name | Příjmení / Last<br>name | IČO<br>(KIČ, NID,<br>) / ID | Firma /<br>Company             | Chyba /<br>Error | Error CZ                                                                                                    |  |
|-----------------------------------|------------------------------------|-----------------------|-------------------------|-----------------------------|--------------------------------|------------------|----------------------------------------------------------------------------------------------------|--|
| 0000008051-<br>0001               | 1069659                            |                       |                         | 12345679                    | Vázaný<br>zástupce dle<br>ZDPZ | 190              | Individuální žadatel se duplicitně vyskytuje v<br>přijaté a zpracovávané žádosti (ID = 0000007953-<br>0001, VERZE = 1)                                                                              |  |
| 000008051-0002                    |                                    |                       |                         |                             |                                |                  |                                                                                                    |  |
| 0000008051-<br>0002               | 1069665                            | Jan                   | Novák                   |                             |                                | 190              | Individuální žadatel se duplicitně vyskytuje v<br>přijaté a zpracovávané žádosti (ID = 0000007953-<br>0002, VERZE = 1)                                                                              |  |
| 0000008051-<br>0002               | 1069665                            | Jan                   | Novák                   |                             |                                | 1                | Neúplně nebo chybně zadaná adresa – adresní<br>místo nebylo nalezeno. Pro dohledání přesné<br>adresy využijte prosím aplikaci ČÚZK na adrese<br>http://vdp.cuzk.cz/vdp/ruian/overeniadresy/vyhledej |  |

Navrat na začátek této stránky / Jump to start of this page

Konec výpisu seznamu chyb / End of Error list

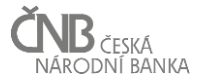

# Nejčastější chyby (1)

- Neúplně nebo chybně zadaná adresa adresní místo nebylo nalezeno. Pro dohledání přesné adresy využijte prosím aplikaci ČÚZK na adrese <u>http://vdp.cuzk.cz/vdp/ruian/overeniadresy/vyhledej</u>
- Nesprávná adresa trvalého bydliště. Nesouhlasí s adresou v základních registrech.

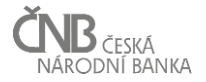

# Nejčastější chyby (2)

- Fyzická osoba nebyla nalezena v Seznamech regulovaných a registrovaných subjektů finančního trhu (dle jména, příjmení, IČO a registračního čísla PZ) (www.cnb.cz/cnb/jerrs)
- Subjekt je již veden v seznamech regulovaných a registrovaných subjektů finančního trhu jako vázaný zástupce pro spotřebitelský úvěr.
- Žadatel se duplicitně vyskytuje v jiné přijaté a zpracovávané žádosti (ID = 0000002635-0001, VERZE =1).

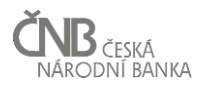

# Nejčastější chyby (3)

- V základních registrech nenalezen záznam dle zadaných údajů (pro fyzickou osobu) jméno, příjmení, datum narození, nebo (pro právnickou osobu) obchodní název a IČO.
- Chyba v XSD validaci. Formát XML neodpovídá předepsané definici.

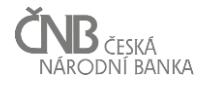

# Postup při odstraňování chyb

- Odstranit všechny chyby a znovu žádost odeslat.
- Vyřadit osobu s chybou a odeslat žádost bez této osoby.
- Po odstranění chyby u vyřazené osoby zaslat novou žádost pouze s touto osobou.

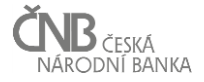

# Praktické ukázky

- Hromadné žádosti
  - Vázaný zástupce dle ZDPZ
  - Doplňkový pojišťovací zprostředkovatel dle ZDPZ

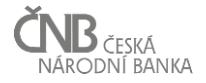

# Děkujeme za pozornost

www.cnb.cz

Odbor datové podpory registrace.subjektu@cnb.cz

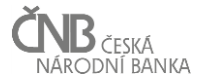